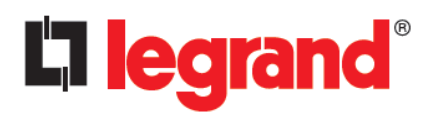

# **REVIT CONTENT GUIDE**

| Manufacturer:   | Chief                                                                                    |
|-----------------|------------------------------------------------------------------------------------------|
| File:           | Adapter-Column_Strap-Chief-Flat_Panel_Mount.rfa                                          |
| Type Catalog:   | Not Applicable                                                                           |
| Rendering file: | Not Applicable                                                                           |
| Schedule file:  | $Schedule \ - \ Adapter \ - \ Column \ Strap \ - \ Chief \ - \ Flat \ Panel \ Mount.rvt$ |

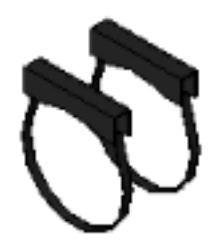

# **Instance Properties**

| Dimensions          |                           |  |
|---------------------|---------------------------|--|
| Column Diameter     | 18.0                      |  |
| Depth*              | 21.7                      |  |
| Height*             | 14.69                     |  |
| Strap Spacing       | 12.0                      |  |
| Width*              | 18.21                     |  |
| Graphics            |                           |  |
| Has Snap Locations* |                           |  |
| Identity Data       |                           |  |
| Equipment Number*   |                           |  |
| Part Description*   | Structural Column Adapter |  |
| Part Number*        | FCASCA                    |  |

## **Type Properties**

The family contains the following 1 types: Structural Column Adapter (Values for this type are shown below)

| Constraints                 |                                                                                                    |  |
|-----------------------------|----------------------------------------------------------------------------------------------------|--|
| Default Elevation           | 48.0                                                                                                    |  |
| Identity Data               |                                                                                                    |  |
| Copyright*                  | Copyright © Legrand AV                                                                                      |  |
| Date Created*               | June 25, 2019                                                                                               |  |
| Date Modified*              | June 25, 2019                                                                                               |  |
| Description                 | Structural Column Adapter                                                                                   |  |
| Equipment Abbreviation*     | VM                                                                                                    |  |
| Family Version*             | 1.0                                                                                                    |  |
| Manufacturer                | Chief                                                                                                    |  |
| Model                       | FCASCA                                                                                                    |  |
| Model Disclaimer*           | Contact Chief For More Information                                                                          |  |
| Product Documentation Link* | https://www.legrandav.com/-/media/files/chief/technical_drawings/fcasca-t.ashx                              |  |
| Product Page URL*           | https://www.legrandav.com/en/products/chief/accessories/display/miscellaneous/column_m ount_adapters/fcasca |  |

300 Fairfield Rd, Fairfield, NJ 07004 Office: 973.839.1011 Fax: 973.839.1976

| Identity Data                                    |                            |  |
|--------------------------------------------------|----------------------------|--|
| URL                                              | https://www.legrandav.com/ |  |
| Materials and Finishes                           |                            |  |
| Product Material*                                | Steel - Chief - Black      |  |
| Structural                                       |                            |  |
| Weight Capacity*                                 | 200.0000 lb                |  |
| *Indicates Shared Parameter and can be scheduled |                            |  |

## Loading and Placing into the Project

One "Specialty Equipment" family is supplied and may be loaded into a Revit project through all traditional methods. The mount requires a work-plane host to be placed within the project (i.e. column). Also, ensure that the visibility settings within the project are modified to have the Specialty Equipment category visible.

## Project Behavior

Within the type and instance properties dialogues, the user will find useful information for scheduling purposes such as Height, Width, Depth, Weight Capacity, and other unique properties of the model. In "Identity Data" the user will find information specific to Chief and the model, i.e.: family revision information, Legrand copyright information, part description, product URL and other specific data. \*See scheduling description below.

The mount has snap locations centered on the mounting geometry to allow for easier placement of display models. To utilize this functionality, ensure that Has Snap Locations is selected.

#### Instance Parameters

In the "Instance Parameters", the user has the following options to modify:

Equipment Number – For tagging separately placed instances.

Has Snap Locations - For toggling the visibility of the snap locations for the RU mounting locations on the rack.

Column Diameter – For inputting the diameter of the host column.

Strap Spacing - For inputting the desired strap spacing. This value can also be changed by manipulating the pull grips in the family.

## **Type Parameters**

The mount represents a manufactured product. To this end the type parameters within the family should not be modified for Standard configuration. Please note:

Product Page URL - Directs to the manufacturer's online listing of the product Product Documentation Link - Directs to the product's online specification sheet Equipment Abbreviation – This parameter exists for filtering schedules. \* See scheduling description below Family Version - Lists the current revision number of the family

## Visibility

For best performance within a project all model geometry is turned off in Plan View when placed in the product's intended orientation. It is then represented by a masking region that will be visible in plan view. For ease of use all geometry is assigned to the category Specialty Equipment.

## Rendering

When the family is loaded into a project standard Chief materials are imported. The materials may be modified, though ensure that the modified selection matches an actual manufacturer supplied option.

## **Schedule Creation**

Chief products may be scheduled utilizing the schedule view in the provided project file. Select and copy (Ctrl+C) the schedule from the sheet view and paste it (Ctrl+V) into a sheet in your project. The schedule filters are set to look for only families with Manufacturer as "Chief" and Equipment Abbreviation as "VM".